## COME GIUSTIFICARE LE ASSENZE DA REGISTRO ELETTRONICO (versione web)

1) Accedere al proprio registro elettronico. **Cliccare/selezionare** la voce **Assenze**.

| Scuola Digitale         |                    |                        | 0 II A 🛛 🛶 So             |
|-------------------------|--------------------|------------------------|---------------------------|
|                         | me Alunno          |                        |                           |
| 19 kned<br>toronate con | Comunicazioni      | Anagrafico             | Curriculum<br>e Documenti |
|                         | Orario             | Assenze<br>Anachemia G | Permessi<br>wananses 9    |
|                         | Registro di Classe | 1 Voti                 | Pagella<br>MALIFICALIA    |
|                         | Colloqui           | PagoScuola             | 53 Collabora              |

2) Si apre questa schermata con le assenze da giustificare:

| Assenze                        |              | ₩vez             |
|--------------------------------|--------------|------------------|
|                                |              | 🔒 Stampa Assenze |
| Elenco assenze da giustificare |              |                  |
|                                |              | 🛩 Gusafica       |
| Giustifica Data                | Tipo assenza |                  |
| 09/09/2022                     | Asserts      |                  |
| Elenco assenze giustificate    |              |                  |

3) Mettere un flag nel quadratino "Giustifica", accanto alla data relativa all'assenza da giustificare. Poi cliccare sul pulsante verde "Giustifica" sulla destra. Nella stessa pagina compariranno anche le assenze già giustificate.

| Data      |                   |                           |                           |                           |
|-----------|-------------------|---------------------------|---------------------------|---------------------------|
| 9/09/2022 | Assente           |                           | _                         |                           |
| )         | Data<br>9/09/2022 | Data<br>9/09/2022 Assente | Data<br>9/09/2022 Assente | Data<br>9/09/2022 Assente |

4) Si aprirà questa schermata: dal menu a tendina scegliere il motivo dell'assenza.

| Giustifica assenze                 | × |
|------------------------------------|---|
| Motivo assenza *                   |   |
| Selezionare il motivo dell'assenza |   |
|                                    |   |
| manana                             |   |
| COVID - 19                         |   |
| Motivi familiari                   |   |
| Visita medica                      |   |
| Motivi di salute                   |   |
| Ricovero ospedaliero               |   |
| Motivi personali                   |   |
| Motivi sportivi                    |   |
| Marri di traincito                 |   |

5) Inserire il PIN (ricevuto insieme al nome utente e alla password provvisoria).

| Giustifica assenze |                   | ×    |
|--------------------|-------------------|------|
| Motivo assenza *   |                   |      |
| Motivi familiari   |                   | v    |
| PIN *              |                   |      |
|                    |                   |      |
|                    |                   |      |
|                    | ✓ Giustifica Ochi | iudi |

N.B. In caso abbiate smarrito il PIN, è possibile rigenerarlo cliccando sulla voce *Profilo* presente nel menu a tendina in alto a destra. Una volta aperta la pagina Profilo, scegliere la voce *Utente*, *Cambia password e/o PIN* e poi cliccare sul pulsante rosso *Rigenera PIN utente*.

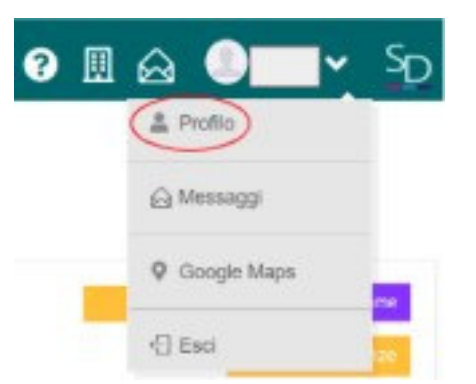

6) Cliccare sul pulsante verde Giustifica.

## COME RIGENERARE LA PASSWORD DA REGISTRO ELETTRONICO (versione web)

| Scuola Digitale                   |
|-----------------------------------|
| Registro Elettronico Famiglie     |
| Login                             |
| Axios Accesso con SPID/CIE        |
| <u>m</u> 94127320540              |
| Codice utente o mail personale    |
| Password                          |
| Digitare la password per accedere |
|                                   |
| Password dimenticata?             |
| 2014 © Axios Italia               |

Nel caso in cui aveste dimenticato la password, nella schermata di accesso cliccate su "Password dimenticata" come evidenziato nell'immagine sopra e il sistema vi invierà una mail con una nuova password all'indirizzo che avete fornito al momento dell'iscrizione.